## Sales Pipeline Dashboard %

Each sales person can add the Pipeline Stages widget to their dashboard and select which stages they want to monitor.

| Pipeline Stages | σ× |
|-----------------|----|
| New Opportunity | 13 |
| Left Message 1  | 0  |
| Working         | 11 |
| Closing         | 1  |
| Won             | 0  |

1. Go to your dashboard by clicking the **home** icon button on the toolbar

|    | <b>↑</b> © ★                | # 1 O     | q         | +     |  |
|----|-----------------------------|-----------|-----------|-------|--|
|    | Tools                       |           |           |       |  |
|    | Dashboard                   |           |           |       |  |
| Ø× | My Day<br>Calendar<br>Tasks | d Widgets | Change La | ayout |  |
|    | Inbox<br>Files              |           | 1         | σ×    |  |

2. Click the Add Widgets button

|     | ♠ © ★ # 1                       | ଡ <b>୯   </b>   | -  |
|-----|---------------------------------|-----------------|----|
|     |                                 |                 |    |
|     | Add Widge                       | ts Change Layou | it |
| c × | Usage Stats<br>Logins this week | ා<br>1          | ×  |

3. Scroll down and click the **Add to Dashboard** button next to the Pipeline Stages section

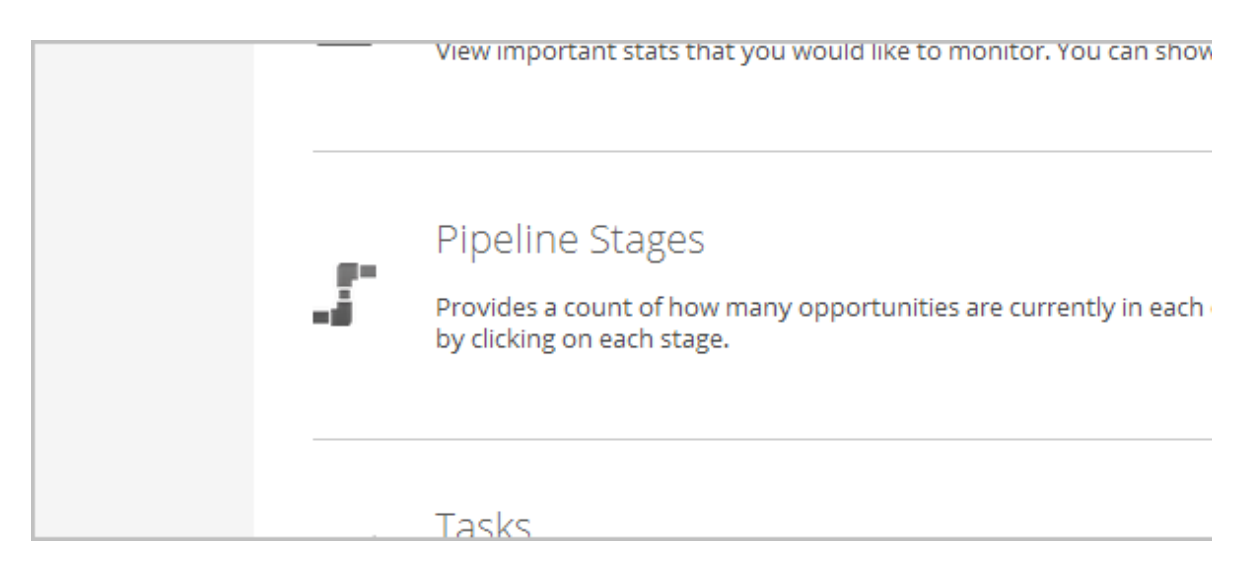

4. Once the widget is on your dashboard, you can click **Settings** to select or deselect stages you want to monitor.

| Custom Stage   | 2      |          |       |         | 0  |
|----------------|--------|----------|-------|---------|----|
| Win            |        |          |       |         | 0  |
| Lost           |        |          |       |         | 0  |
|                |        | Settings |       |         |    |
|                |        | 0        |       |         |    |
| Fulfillment Jo | bs     |          |       |         | Ø× |
| Туре           | Status | Name     | Count | Process |    |

## Multiple Pipelines

You can add multiple pipeline widgets to your dashboard if you have separate sales processes for different products and services.